## - Japanese -

# <u>GPSレシーバー</u> GP-E2

## ファームウェアアップデート手順書

#### ファームウェアをアップデートする際の注意事項

- ファームウェアをアップデートする際は、事前に GPS レシーバーGP-E2 の内蔵メモリーに保存されている GPS ログファイルをお使いのパソコンに保存してください。その後、GPS レシーバーGP-E2 の内蔵メモリーに保存されている GPS ログファイルを削除してください。
- ファームウェアのアップデート中に GPS レシーバーGP-E2 の電源が切れると、ファームウェアのアップデートができなくなり、故障の 原因となります。以下の点を必ず守ってファームウェアのアップデートを行ってください。
  - 新品の単3形アルカリ乾電池を使用してください。充電式単3形電池はご使用状況により、満充電されていても充電容量が足りない場合があるため、使用しないでください。
  - > ファームウェアのアップデート中は、絶対に GPS レシーバーGP-E2 の電源スイッチを<OFF>にしないでください。
- ファームウェアのアップデート中および内蔵メモリーに保存されている GPS ログファイルの削除中は以下の点に十分ご注意ください。故障の原因となります。
  - ▶ スイッチなどの操作を行わないでください。
  - ▶ 電池室ふたを開けないでください。
  - ▶ パソコンと接続しているインターフェースケーブルを抜かないでください。

#### ファームウェアアップデート手順

▶ 本手順書の説明の中で、"X.X.X"はファームウェアのバージョン名を表します。

#### (1) ファームウェアのアップデートに必要なものを準備する

- GPS レシーバーGP-E2 本体(以下、本機と略します)
- 新品の単3形アルカリ乾電池(充電式単3形電池は不可)
- GPS Log File Utility

※ あらかじめお使いのパソコンにインストールしてください。

- パソコンと接続するインターフェースケーブル
- ダウンロードしたファームウェアアップデート用ファイル (gpe20XXX.FIR)

#### (2) 本機とパソコンを接続する

1. 本機の電源スイッチを<ON>にします。

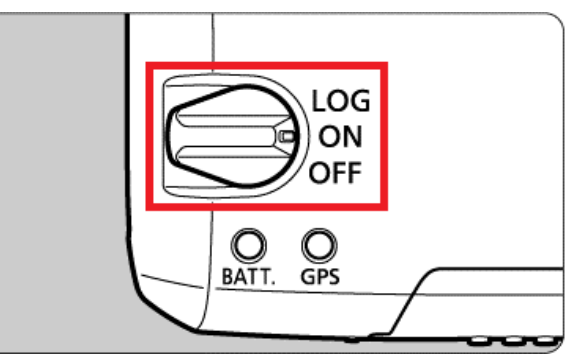

- ※ ファームウェアのアップデート中は絶対に電源スイッチを<OFF>にしないでください。
- 2. インターフェースケーブルで、本機とパソコンを接続する。
  - ※ USB 端子の位置や向きについては、パソコンの使用説明書を参照してください。

### (3) 本機の内蔵メモリーに保存されている GPS ログファイルをパソコン上に保存する

- 1. お使いのパソコンにインストールされている GPS Log File Utility を起動します。
- 2. メイン画面で[GPS ログファイルの取り込み]ボタンをクリックします。

| GPS Log | File Utility |                 | × |
|---------|--------------|-----------------|---|
| ファイル(F) | ツール(T)       | ヘルプ(H)          |   |
|         | (            | 3PS ログファイルの取り込み |   |
|         |              | KMZ ファイルへの変換    |   |
|         |              | GPS 機器の設定       |   |

3. [GPS ログファイルの取り込み]確認画面が表示されますので、[次へ]をクリックします。 ※ログファイルが存在しない場合は、その旨が表示されます。手順(5)にお進みください。

| 3PS 機能を内蔵したキヤノン製力 |
|-------------------|
|                   |
|                   |
| 次へ                |
|                   |

4. GPS ログファイルの取り込み先のフォルダを選択してください。[OK]をクリックします。

#### 5. 取り込み中は、下の画面が表示されます。

| SPS ログファイルの取り込み      |       |
|----------------------|-------|
| GPS ログファイルを取り込んでいます… |       |
|                      |       |
|                      |       |
|                      |       |
|                      | キャンセル |

#### 6. [OK]をクリックします。

| PSログファイルの取り込み       |                  |      |
|---------------------|------------------|------|
| GPS ログファイルの取り込みと KM | Z ファイルへの変換が完了しまし | steo |
|                     |                  |      |
|                     |                  |      |
|                     |                  |      |
|                     |                  | OK   |

### (4) 本機の内蔵メモリーに保存されている GPS ログファイルを削除する

1. メイン画面で[GPS 機器の設定]ボタンをクリックします。

| GPS Log | File Utility |                 | > |
|---------|--------------|-----------------|---|
| ファイル(F) | ツール(T)       | ヘルプ(H)          |   |
|         |              | GPS ログファイルの取り込み |   |
|         |              | KMZ ファイルへの変換    |   |
|         |              | GPS 機器の設定       |   |

2. 設定画面の[設定]タブを選択して、[ログ情報の削除]の[クリア]をクリックします。

| 全般 設定<br>測位更新する時    | 間の間隔     |      |   |    |             |
|---------------------|----------|------|---|----|-------------|
|                     | \$(      | x    | 0 | 11 | 少毎          |
| ログ情報の削除<br>GPS 機器内の | のログ情報を消ぎ | たする。 |   | ,  | 2112        |
|                     |          |      |   | 3  | <i>1</i> 97 |

3. [ログ情報の消去]確認画面が表示されますので、[OK]をクリックします。

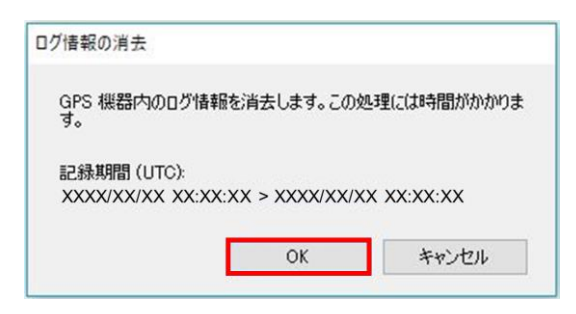

4. 内蔵メモリーに保存されている GPS ログファイルの削除中は、下の画面が表示されます。

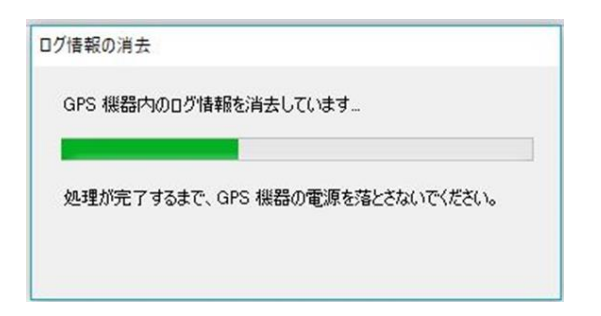

※ 故障の原因となりますので GPS ログファイルの削除中は絶対に電源を<OFF>したり、電池室ふたを開けたり、 パソコンと接続しているインターフェースケーブルを抜いたりしないでください。 5. 内蔵メモリーに保存されている GPS ログファイルの削除が完了すると、[ログ情報の消去]確認画面が表示されますので[OK]をク リックします。

| ログ情報の消去         |    |
|-----------------|----|
| ログ情報の消去が完了しました。 |    |
|                 |    |
|                 |    |
|                 | OK |

## (5) ファームウェアをアップデートする

1. 設定画面の[全般]タブを選択して、現在のファームウェアバージョンを確認します。

| ×      |
|--------|
|        |
|        |
|        |
|        |
| アップデート |
|        |
|        |
|        |
|        |

- ※ ファームウェアバージョンが最新の場合はアップデートの必要はありません。手順(5)-8 に進んでください。
- 2. [アップデート]をクリックします。

| 全般 設定        |        |
|--------------|--------|
| モデル名         |        |
| Canon GP-E2  |        |
| ファームウェアバージョン |        |
| X.X.X        | アップデート |
| シリアル番号       |        |
| ******       |        |
|              |        |
|              | ОК     |

3. ファイルの選択画面が表示されますので、ファームウェアアップデート用ファイルを選択し、[開く]をクリックします。

4. [ファームウェアのアップデート]確認画面が表示されますので、[OK]をクリックします。

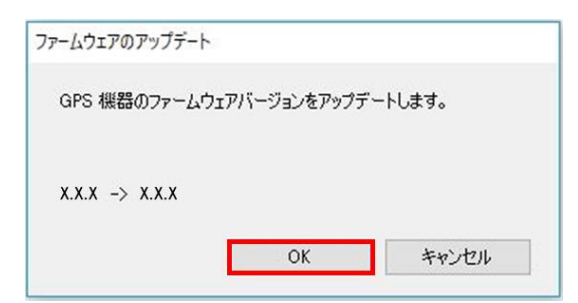

5. ファームウェアのアップデート中は、下の画面が表示されます。

| ファームウェアの | アップデート                      |
|----------|-----------------------------|
| アップデート   | しています                       |
|          | 59 %                        |
| アップデート   | が完了するまで、GPS 機器の電源を落とさないでくださ |

- ※ 故障の原因となりますのでファームウェアのアップデート中は絶対に電源を<OFF>したり、電池室ふたを開けたり、パソコン と接続しているインターフェースケーブルを抜いたりしないでください。ファームウェアのアップデートには約1分程度かかります。
- 6. ファームウェアのアップデートが完了するとアップデート完了画面が表示されますので、[OK]をクリックします。

| ファームウェアのアップデート |    |
|----------------|----|
| アップデートが完了しました。 |    |
|                |    |
| x.x.x -> x.x.x |    |
|                | ОК |

7. ファームウェアバージョンが新しいバージョンになっていることを確認します。

| 静定          |                                                                           |
|-------------|---------------------------------------------------------------------------|
|             |                                                                           |
| Canon GP-E2 |                                                                           |
| ァームウェアバージョン |                                                                           |
| X.X.X       | アップデート                                                                    |
| リアル番号       |                                                                           |
| ****        |                                                                           |
|             |                                                                           |
|             | 設定<br>デル名<br>Canon GP-E2<br>アームウェアバージョン<br>X.X.X<br>リアル番号<br>XXXXXXXXXXXX |

8. [OK]をクリックして、ファームウェアのアップデートを終了します。

| Canon GP-E2  | ×      |
|--------------|--------|
| 全般 設定        |        |
| モデル名         |        |
| Canon GP-E2  |        |
| ファームウェアバージョン |        |
| X.X.X        | アップデート |
| シリアル番号       |        |
| *****        |        |
|              |        |
|              | ОК     |

9. 本機の電源を<OFF>にし、パソコンと接続しているインターフェースケーブルを抜きます。

以上で、ファームウェアのアップデート作業は完了です。

#### ファームウェアのアップデート中にエラーが表示された場合

万が一、ファームウェアアップデート中にエラー画面が表示された場合は、弊社「お客様相談センター」または「修理受付窓口」にご相談ください。

| GPS Log File Utility   | × |
|------------------------|---|
| マアームウェアのアップデートに失敗しました。 |   |
| ОК                     |   |